# Logging in to PlayerLync for the First Time

QUICK REFERENCE GUIDE

Friday, April 1, 2016

#### Step 1 OPEN THE SEARCH BOX

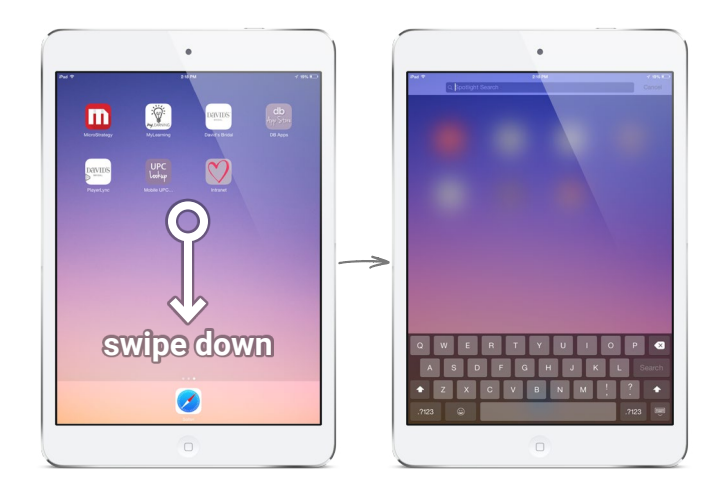

From anywhere on the iPad's home screen, use your finger to swipe down. A search box will appear at the top of the screen.

#### Step 3 COPY THE IPAD'S SERIAL NUMBER

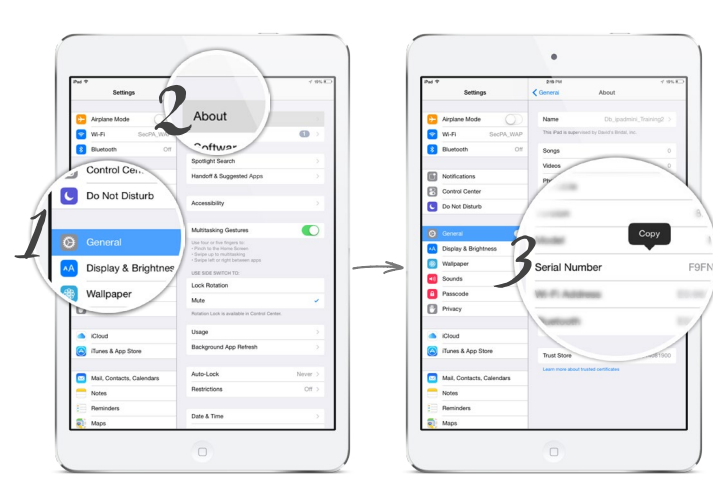

- 1. Tap General
- 2. Tap About
- 3. Tap and hold on the serial number, then click the *Copy* button when it appears

DAVIDS

BRIDAL

Step 2 OPEN THE SETTINGS APP

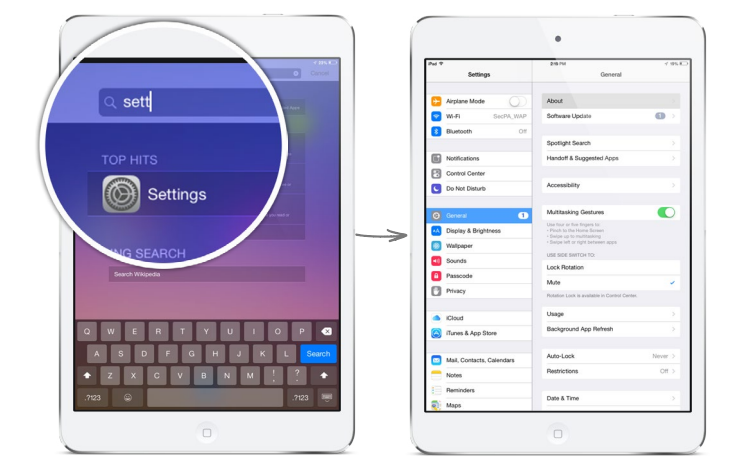

Begin typing the word **settings** in the search box. When the Settings app appears, tap it to open it.

Step 4 OPEN THE PLAYERLYNC APP

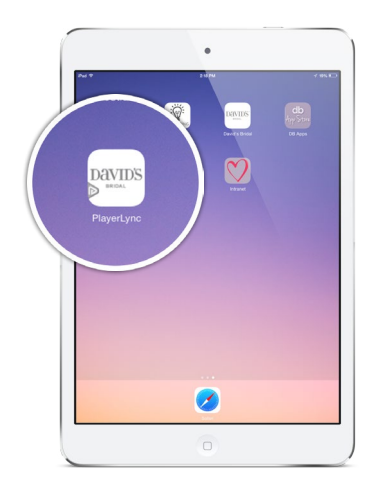

On your iPad's home screen, tap on the icon labeled *PlayerLync*. The PlayerLync app will open.

## Logging in to PlayerLync for the First Time, continued...

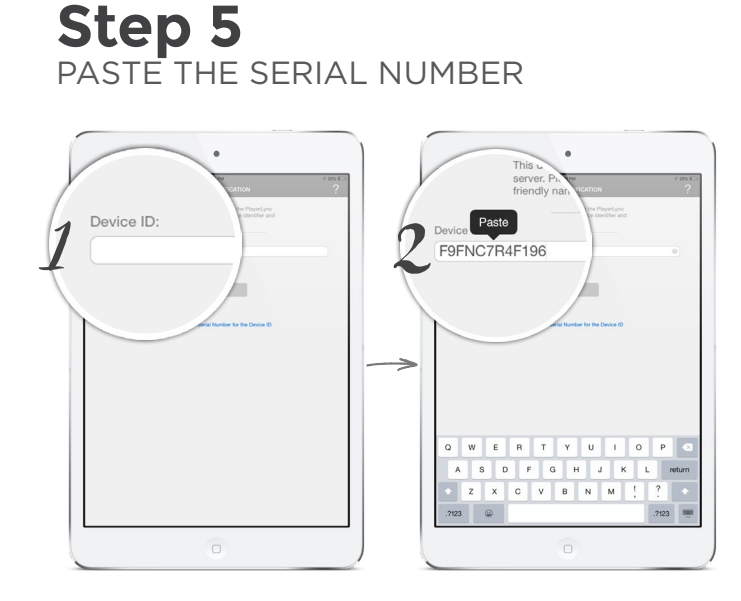

- 1. Tap inside the *Device ID* box
- 2. Tap the *Paste* button when it appears

### Step 7 LOG IN USING THE ID FOR YOUR ROLE

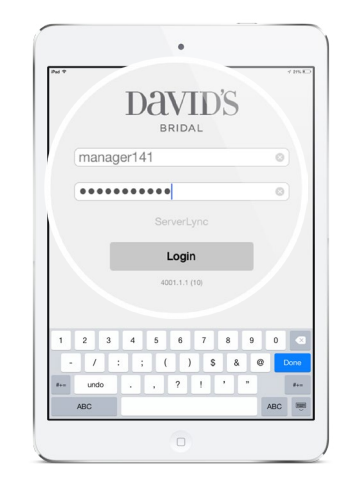

Type the username and password for your job position and tap the *Login* button.

**Note:** Your username is the word **manager** plus your store number. Example: **manager31** 

Your password is: dbplayer123

Step 6 SUBMIT THE SERIAL NUMBER

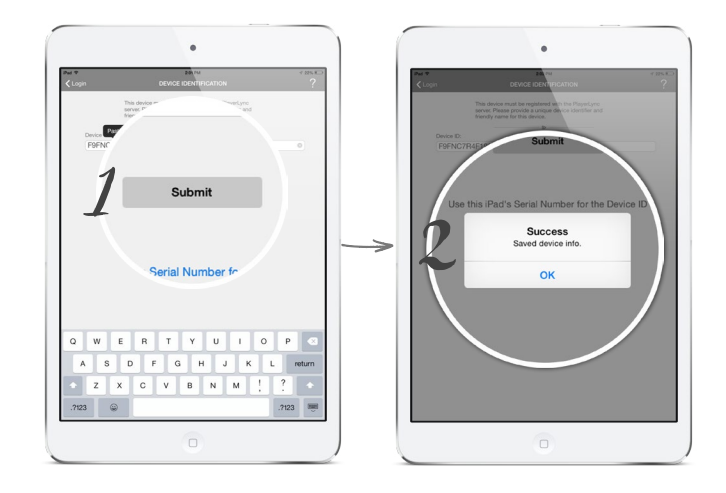

- 1. Tap the *Submit* button
- 2. Click **OK** on the confirmation message

### **Tip** USE THE APP IN LANDSAPE MODE

| Put P                                    | 218 PM                   | 4 20% B            |
|------------------------------------------|--------------------------|--------------------|
| DAVIDS                                   |                          | ☆ ③ ? O ( Search ) |
| SALES AND SERVICE ~                      | OPERATIONAL EXCELLENCE > | DAMIDS TV >        |
| + EXAMPLE FOLDER 1                       | > DESIGNER - VERA WANG   | > EXAMPLE FOLDER 4 |
| EXAMPLE FOLDER 2                         | EXAMPLE FOLDER 3         |                    |
| * SALES AND SERVICE                      | OPERATIONAL EXCELLENCE   |                    |
| 🐮 Bridal Lookbook_Spring 2016_US         |                          |                    |
| 🔩 Spring 2016 Bridal Lookbook CA         |                          |                    |
| 🛫 Spring 2016 Bridal Lookbook UK         |                          |                    |
| 🔧 Spring 2016 Bridal Party Lookbook CA   |                          |                    |
| 🔮 Spring 2016 Bridal Party Lookbook UK   |                          |                    |
| 📆 Spring 2016 Bridal Party Lookbook US   |                          |                    |
| ANGELA ROSCHER                           |                          |                    |
| Biorage 2.012.8.08<br>Wi-P1 Sec/18, VAIP |                          |                    |
| Server ServerLyre DirLeonerse            |                          |                    |
| 4                                        |                          | a X.               |

Turn the iPad sideways to use the app in landscape mode. This way, you'll be able to see the full names of the folders and files!